## 본인인증절차 안내

## 1. 휴대폰 인증 방법

| 계약검토요청                                                          | 과 홒 > 신청자마당 > 계약검토요청                                                                                                    | 🧭 에너지관리공단 휴대폰본인 인증 서비스 - Windows Internet Explorer 📃 🗖 🔀 |
|-----------------------------------------------------------------|----------------------------------------------------------------------------------------------------|----------------------------------------------------------|
| □ <mark>일반단독주택</mark> 신청자 계약검토 입력<br>ⓒ 일반사항<br>(♥)는 필수 입력 사한입니다 |                                                                                                    | [인증요청] 이 페이지는 휴대폰 인증요청 페이지입니다.                           |
| <b>▼</b> 신청분야                                                   | 태양광 💌                                                                                                    |                                                          |
| ✔참며기업확정                                                         | ··선택- ▼   ··선택- ▼   ··선택- ▼   ** 참여기업은 참여기업선택 목록에 등록된 업체만 에너지원별로 보입니다.   ** 참여기업에서 계약진행으로 검토처리 후에는 신청자가 원하지 않는 기업이라도 변경할 수 없고,<br>사업포기를 하시면 당해년도에는 계약검토 재요청이 불가하오니, 실제로 계약을 원하시는 기업을<br>선택해주시기 바랍니다.   ** 실제로 계약을 원하시는 기업 1개만 선택하시기 바랍니다.   ** 실제로 계약을 원하시는 기업 1개만 선택하시기 바랍니다.   ** 2개를 선택하시는 경우에는 선택하신 기업 중 한 곳에서 먼저 계약진행으로 검토처리되면<br>나머지는 자동취소됩니다. 계약진행은 기업 촉에서 고객님과 계약을 하고자 하는 뜻이오니<br>기업 신택에 신용을 기해주시기 바랍니다. | 인증 요청                                                    |
| 개인/법인여부                                                         | ⊙ 개인 ○ 법인                                                                                                    |                                                          |
| 신청자성명.                                                          | 이현우 공공아이판인증 혹을 휴대폰인증                                                                                                    |                                                          |
| ✔휴대전화번호                                                         | - · · · · · · · · · · · · · · · · · · ·                                                                                                    |                                                          |
| ✔우편번호                                                           | - 우편번호감색                                                                                                    |                                                          |
| ✔설치장소                                                           |                                                                                                    |                                                          |
| ✔신청 가구수                                                         | 1 ※ 신청 가구수가 2가구 이상이면 가구수를 변경해 주시기 바랍니다.                                                                                                    |                                                          |
| 집전화번호                                                           |                                                                                                    | 1 ㅎ대포이즈 써트 크리                                            |
| 팩스번호                                                            |                                                                                                    | 그 ㅠ데ㄷㄷㅇ 믜ㄷ ㄹㅋ                                            |
| 이메일                                                             |                                                                                                    | [2] 인증요청 버튼 클릭                                           |
|                                                                 | ※ 헤크가 디어 이어이만 내어지해에 따른 90/9박소이 된다. 🔽                                                                                                    |                                                          |

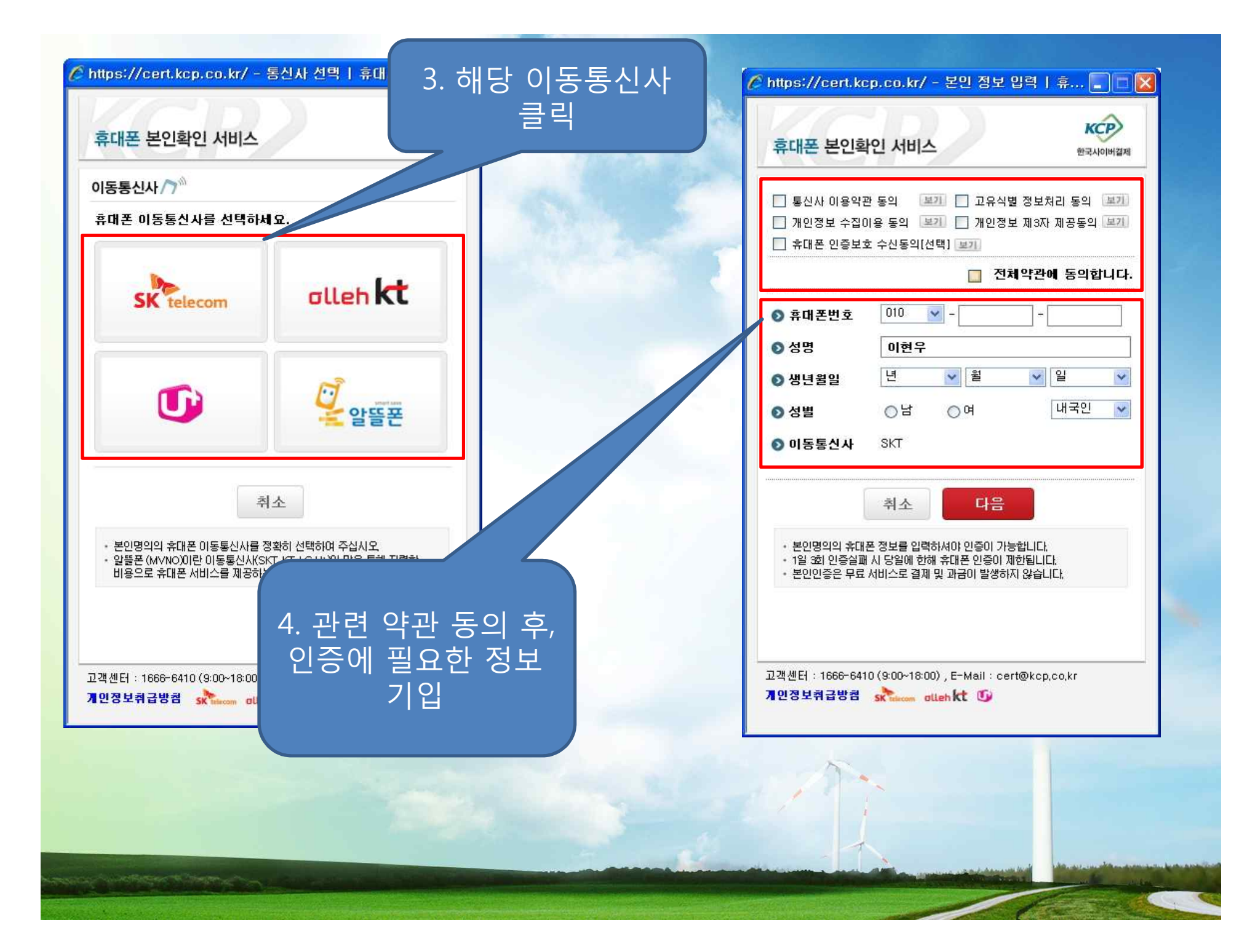

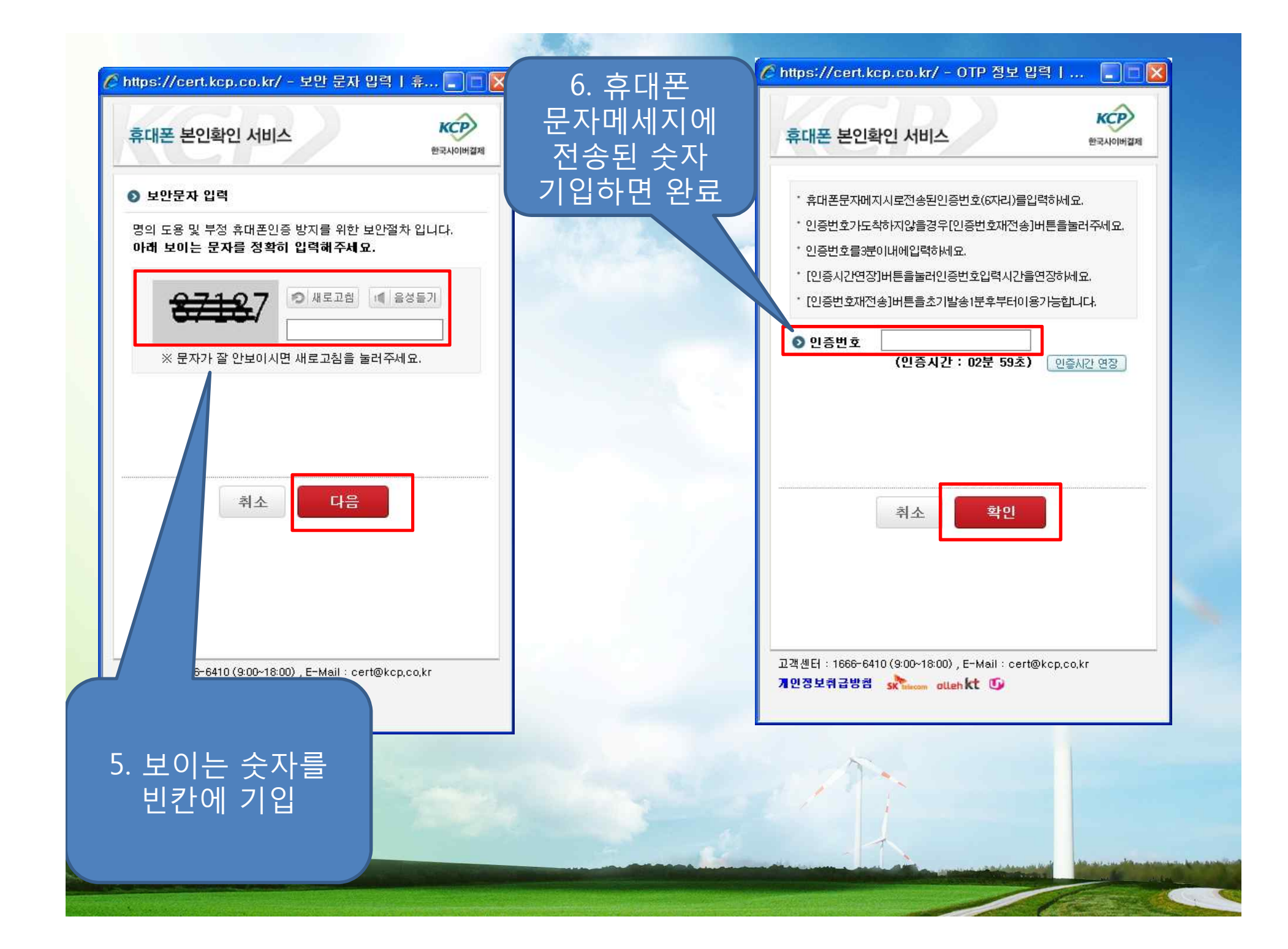

## 2. 공공아이핀 인증 방법 2. 공공아이핀 본인확인 클릭 계약검토요청 🚽 🚊 홈 · 신청자마당 · 계약검토요청 1. 공공아이핀 일반단독주택 신청자 계약검토 입력 버튼 클릭 ● 일반사항 태양광 💌 ✓시청분야 너지관리공단 - Windows Internet Explorer X -서택--서택-| 본인확인 공공아이핀 ※ 참여기업은 참여기업선택목록에 등록된 업체 지 않는 기업미라도 변경할 수 없고. ※ 참여기업에서 계약진행으로 검토처리 후 물가하오니, 실제로 계약을 원하시는 기업을 사업포기를 하시면 당해년도에는 계약 \* 입력하신 주민등록번호는 본인확인에만 사용되며 저장되지 ELICH. ✓참여기업확정 선택해주시기 바랍니다. \* 개정 "주민등록법"에 의해 타인의 주민등록번호를 부정사용 - 자는 3년 이하의 징역 ※ 실제로 계약을 원하시는 기업 하시기 바랍니다 또는 1천만원이하의 벌금이 부과될 수 있습니다. ※ 2개를 선택하시는 경우에는 신 기업 중 한 곳에서 먼저 계약진행으로 검토처리되면 관련법률: 주민등록법 제37조(벌칙) 제9호(시행일 2006.09.24) ·약, 타인의 주민번호를 도 나머지는 자동취소됩니 华진행은 기업 축에서 고객님과 계약을 하고자 하는 뜻이오나 도용을 중단하시길 바랍니 용하여 온라인 회원 가입을 하신 이용자분들은 지금 즉시 명 기업 선택에 신중 주시기 바랍니다. Eł. ⊙개인 ○법 개인/법인여부 신청자성명. 이현우 공공아이핀인증 혹은 휴대폰인증 공공아이핀 본인확인 ✔휴대전화번호 9 9 ※ 사업진행에 따른 SMS발송을 위해서 정확히 입력해주세요 🖉 GPIN 민증 중 - Windows Internet Explorer - 우편변호검색 -✔우편번호 ✓설치장소 로그인 요청을 처리합니다. 잠시만 기다려 주세요 ✔신청 가구수 ※ 신청 가구수가 2가구 이상이면 가구수를 변경해 주시기 바랍니다 이 상태가 너무 오래 지속되면 🗗 버튼을 눌러서 집전화번호 2 다시한번 로그인 요청을 해 주시기 바랍니다. - -팩스번호 이메일 ✔SMS발송여부 ※체크가 되어 있어야만 사업진행에 따른 SMS발송이 됩니다. 📝

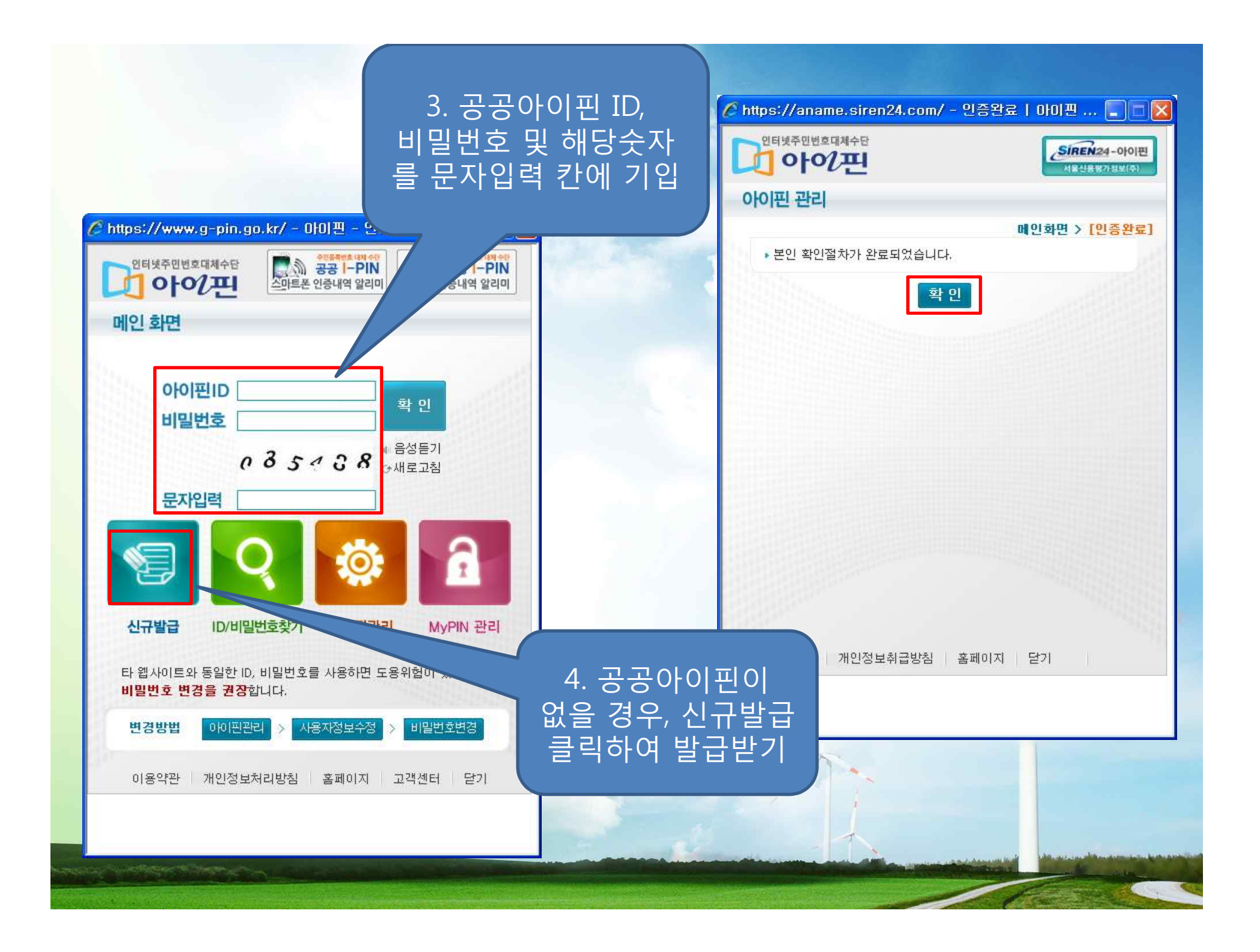